## View Sent Emails

Last Modified on 04/20/2022 9:42 pm EDT

Once an email has been sent from within the campaign, it will generate in the sent log from the Admin Navigation > Communications > Email > Sent page.

- 1. Click on a sent email.
- 2. Content preview will populate on the right.

3. The date and time stamp of when the message was sent will be illustrated on this sent log. **Note:** Only messages that were sent from the custom email section will generate in the sent message log. Automated system generated messages (i.e. welcome message), will not populate.

| SUBJECT                                        | MESSAGE DETAIL                                                                                                    |
|------------------------------------------------|----------------------------------------------------------------------------------------------------|
| Missing Contact Info<br>Sent 07/10/18 10:42 PM | To<br>Kirsten Primazic (kirsten.primazic@gesture.com)<br>Subject<br>Missing Contact Info<br>Body<br>Hella,<br>We just wanted to let you know that your profile is still incomplete. To<br>marke sure that your registration for the event will run as smoothly as<br>profile before attending. We want your event experience to be a<br>memorable one, and making sure that your event experience to be a<br>memorable one, and making sure that your event experience to be a<br>memorable one, and making sure that you or event etime at the party<br>and less time standing in line would help to ensure that<br>##PROVIDECONTACTINFO## |